Potrebno je logovati se na <u>http://korisnickiservis.exe-net.net</u> sa Vašim korisničkim imenom i lozinkom. Zatim u delu Novosti, preuzeti Exe Updater aplikaciju preko linka ili preko QR koda.

Nakon preuzimanja Exe Updater aplikacije, potrebno je instalirati aplikaciju na telefonu. Pokrenite aplikaciju posle instaliranja i u aplikaciji će Vam se pojaviti ExeTV Mobile aplikacija koju možete odate instalirati. Klinite na install kao na Slici 1. Ukoliko dobijete upozorenje da nije bezbedno instalirati apliaciju iz nepoznatog izvora, kliknite na Settings i dozvolite instalaciju iz nepoznatih izvora, kao na slici 5. Nakon završene instalacije ExeTV Mobile aplikacije, možete je pokrenuti klikom na Run kao na slici 8.

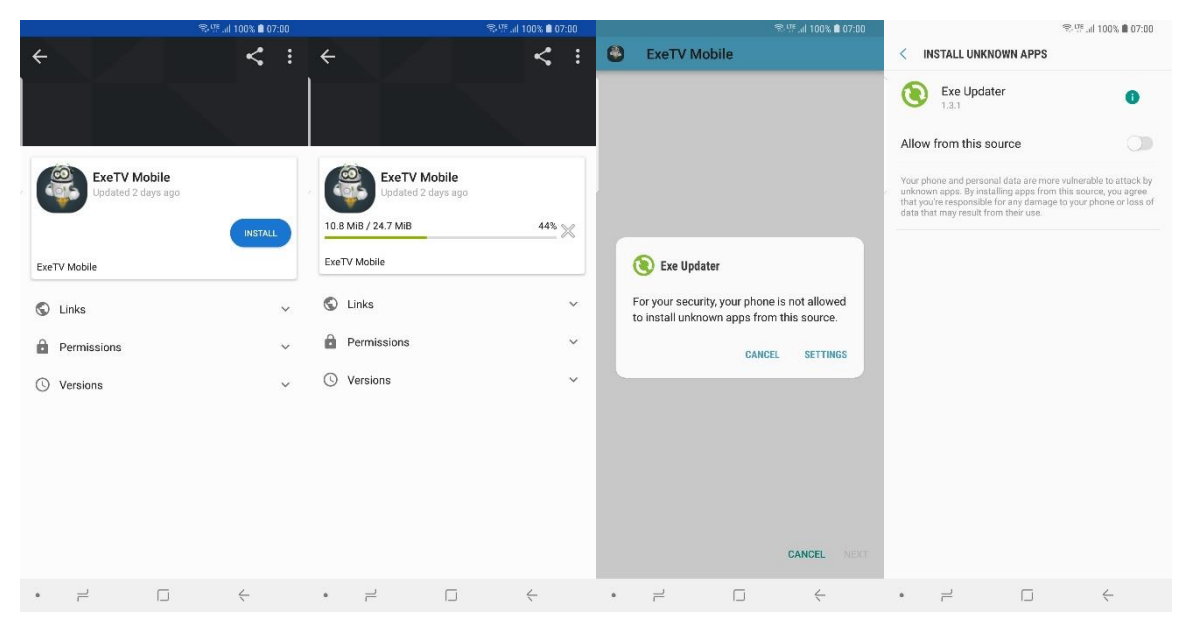

Slika 1 Slika 2 Slika 3 Slika 4

| 😤 💯 al 100% 🛢 07:00                                                                                                    |                     | ♥ <sup>U™</sup> all 100% 🗎 07:00  |                                                   |   | 🕾 🕾 .iil 100% 💼 07:00 |             |            | 육·11 세 100% 🛢 07:00                |           |  |
|----------------------------------------------------------------------------------------------------|---------------------|-----------------------------------|---------------------------------------------------|---|-----------------------|-------------|------------|------------------------------------|-----------|--|
| < INSTALL UNKNO                                                                                                    | WN APPS             | ExeTV                             | Mobile                                            | ٩ | ExeTV Mobile          |             | ÷          |                                    | < :       |  |
| Exe Update                                                                                                    | er 🚺                | Do you want to<br>not require any | install this application? It does special access. |   |                       |             |            |                                    |           |  |
| Allow from this source                                                                                                    |                     |                                   |                                                   |   |                       |             | 102        |                                    |           |  |
| Your phone and persional data are more vulnerable to attack by<br>unknown apps. By installing apps from this source, you agree<br>that you're responsible for any damage to your phone or loss of<br>data that may result from their use. |                     |                                   |                                                   |   |                       |             |            | ExeTV Mobile<br>Updated 2 days ago | UNINSTALL |  |
|                                                                                                    |                     |                                   |                                                   |   |                       |             | ExeTV Mobi | le                                 |           |  |
|                                                                                                    |                     |                                   |                                                   |   | <u> </u>              |             | 🕤 Links    |                                    | ~         |  |
|                                                                                                    |                     |                                   |                                                   |   | Installing            |             | Permi      | ssions                             | ~         |  |
|                                                                                                    |                     |                                   |                                                   |   |                       |             | 🕓 Versio   | ins                                | ~         |  |
|                                                                                                    |                     |                                   |                                                   |   |                       |             |            |                                    |           |  |
|                                                                                                    |                     |                                   |                                                   |   |                       |             |            |                                    |           |  |
|                                                                                                    |                     |                                   |                                                   |   |                       |             |            |                                    |           |  |
|                                                                                                    |                     |                                   |                                                   |   |                       |             |            |                                    |           |  |
|                                                                                                    |                     |                                   | CANCEL INSTALL                                    |   |                       |             |            |                                    |           |  |
| • =                                                                                                    | $\Box$ $\leftarrow$ | • =                               |                                                   |   |                       | <i>&lt;</i> | • =        |                                    | <         |  |
| Slika 5                                                                                                    |                     | Slika 6                           |                                                   |   | Slika 7               |             |            | Slika 8                            |           |  |

Nakon što se ExeTV Mobile aplikacija startuje, potrebno je kliknuti na Allow kada se pojavi prozor kao na slici 9. Na prozoru kao na slici 10, upišite korisničko ime i šifru koju ste dobili od našeg operatera za korišćenje aplikacije.

Klikom na ovu ikonicu, možete vratiti unazad i veoma brzo odabrati datum i vreme odakakle želite gledati ono što ste propustili, kao na slici 17.

EPG ili Elektronski Programski vodič gde možete videti šta će biti na programu kao i šta je sve bilo unazad nekoliko sati, kao na slici 15. Moguće je i iz ovog dela programa, odabrati vraćanje određene emisije unazad. Dodajte omiljene programe u kategoriju omiljenih kanala i leko pristupajte svima.

Klikom na ovu ikonicu, možete odabrati kategoriju kanala koju želite gledati, kao na slici 20.

Klikom na ikonicu za Podešavanja, moguće je videti neke osnovne informacije. Takođe je moguće promeniti vrstu pleyera koji reprodukuje kanal, kao na slici 13. Uglavnom će Exe Player raditi kako treba, ali na nekim starijim verzijama Andorida, potrebno je odabrati Default player.

U Podešavanjima možete promeniti PIN kod za otključavanje 18+ kanala, kao što je prikazano na slici 14. Kao da ih onemogućite sa liste kanala.

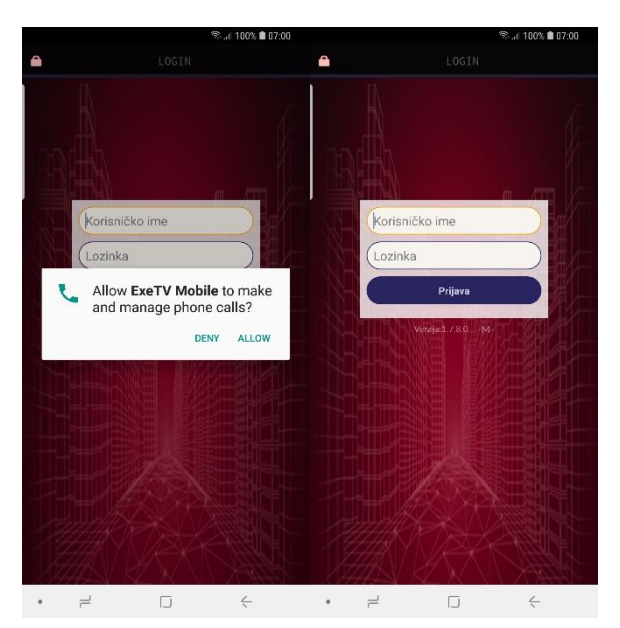

Slika 9

Slika 10

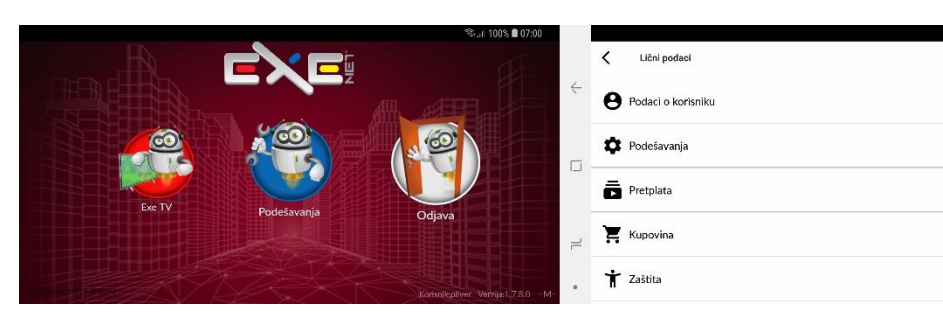

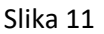

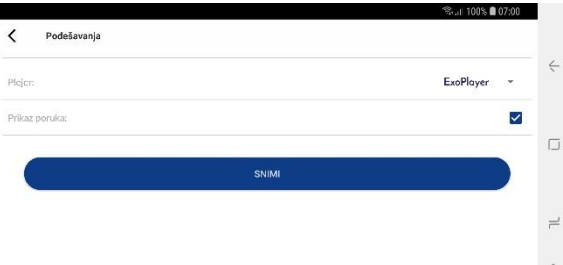

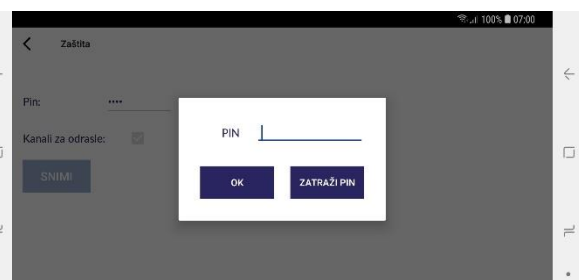

Slika 12

05 07:00

>

>

>

>

>

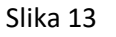

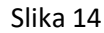

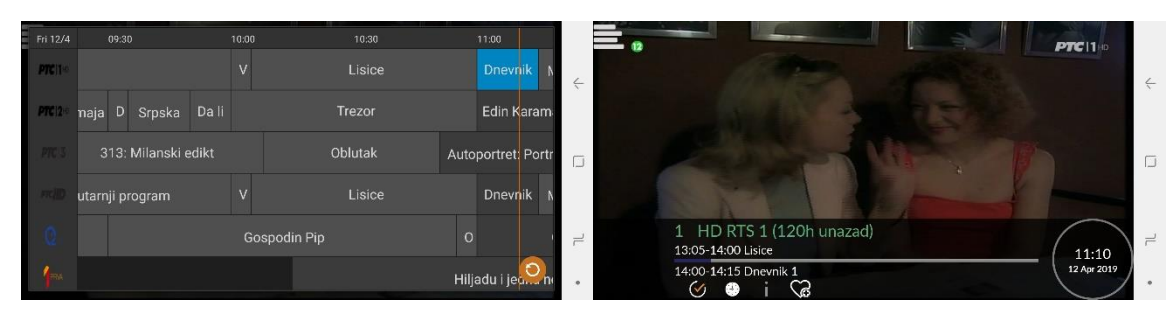

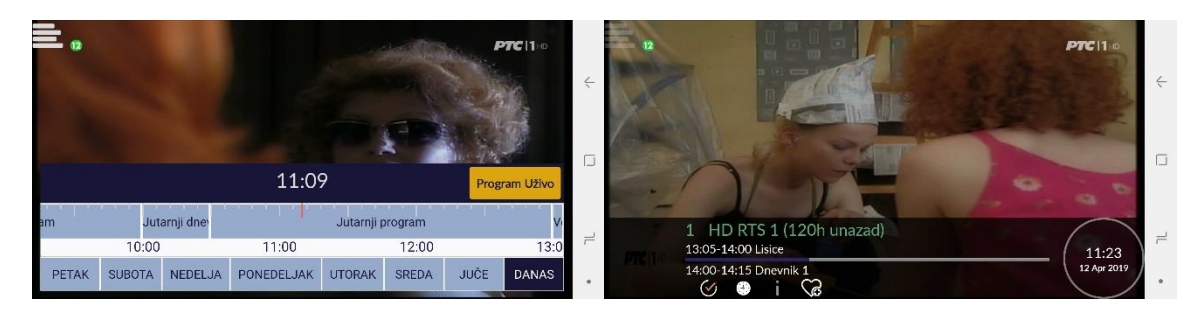

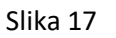

Slika 18

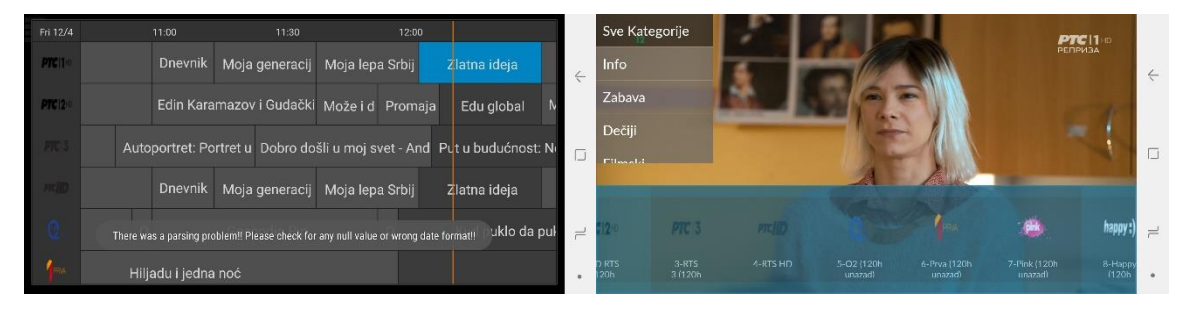

Slika 19

Slika 20